# Meals - CACFP Participants Roster - PDF/Excel

Last Modified on 02/04/2019 1:18 pm EST

The Participants Roster lists all students with a CACFP status as a PDF or Excel.

## **Report Conditions**

- Center is not a required field; if left blank, the report will run for the entire business
- If dates are not selected, the report will run for the current date through the end of the month

## Sample Report

Click the report name to view a sample: Participant Roster.pdf 🗞

# Accessing the Report

1. From the Reports menu, click Room/Program

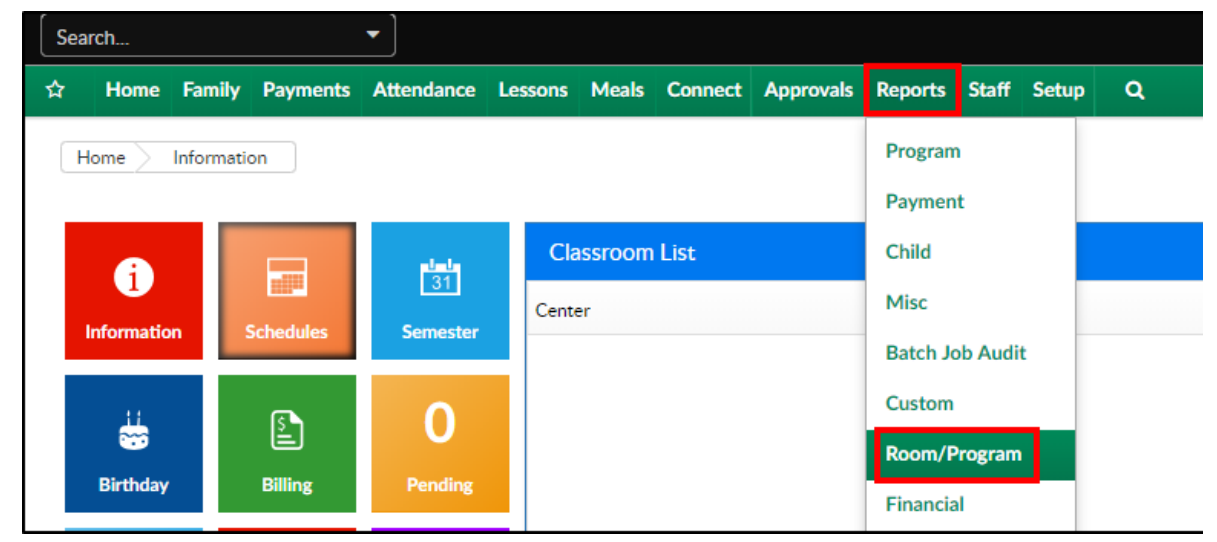

### 2. From the Report Category drop-down, select Meals

| Report | Category |   |
|--------|----------|---|
| **     | Meals    | • |

3. Choose CACFP Participants Roster - PDF/Excel from the Report drop-

#### down

| Report |                                 |   |
|--------|---------------------------------|---|
| 1      | CACFP Participants Roster - PDF | - |
|        |                                 |   |

- 4. Use additional search criteria as needed, all fields are optional
  - Center choose the Center or the Business Level. Please Note: if left blank, it will pull all centers
  - From Date select a start date from the calendar
  - To Date choose an end date from the calendar
- 5. Click Create Report
- 6. The report will open in the selected format
  - PDF:

|                                                             | (                                                                                                    | ACFE   | ROSTER     | OF FOOD    | PROGR/          | AM I | PAR                        | TICIPANT              | s  |      |    |       |            |
|-------------------------------------------------------------|----------------------------------------------------------------------------------------------------|--------|------------|------------|-----------------|------|----------------------------|-----------------------|----|------|----|-------|------------|
| FREE AND REDUCED PRICE MEALS ELIGIBILITY                    |                                                                                                    |        |            |            |                 |      |                            |                       |    |      |    |       |            |
| DCW - Transactional 445 S. Livernois, Rochester MI 48307    |                                                                                                    |        |            |            |                 |      |                            |                       |    |      |    |       |            |
| Conton DCW Transactional Bangar 01/07/2010 + 01/21/2010     |                                                                                                    |        |            |            |                 |      |                            |                       |    |      |    |       |            |
| Center: DCW - Transactional Range: 01/07/2019 to 01/31/2019 |                                                                                                    |        |            |            |                 |      |                            |                       |    |      |    |       |            |
| Instru                                                      | Instructions to Center Director:                                                                                                    |        |            |            |                 |      |                            |                       |    |      |    |       |            |
| *This<br>does 1                                             | *This roster should give an accurate picture at all times of the actual CACFP enrollment at your center, although it does not reflect actual meals served for the date range. |        |            |            |                 |      |                            |                       |    |      |    |       |            |
| ** Ra                                                       | ** Race Categories: W=White: A=Asian: B=Black: I=American Indian or Alaskan Native: P=Native Hawaiian or                                                                      |        |            |            |                 |      |                            |                       |    |      |    |       |            |
| Pacifi                                                      | Pacific Island                                                                                                    |        |            |            |                 |      |                            |                       |    |      |    |       |            |
| *** 5                                                       | thnicity Catagoriacy U-U                                                                                                    | Ienoni | e. NU-Nor  | Hienania   |                 |      |                            |                       |    |      |    |       |            |
| Kaan                                                        | this record for 3 years of                                                                                                    | ispani | c; NH-NO   | i-mspanic  |                 |      |                            |                       |    |      |    |       |            |
| кеер                                                        | Keep this record for 3 years after the current fiscal year.                                                                                                    |        |            |            |                 |      |                            |                       |    |      |    |       |            |
|                                                             |                                                                                                    |        |            |            |                 |      | Category of<br>Eligibility |                       |    |      |    |       |            |
|                                                             |                                                                                                    | p On   |            |            | _               |      |                            |                       |    |      |    | tion  |            |
|                                                             |                                                                                                    | P Ap   |            |            | By              |      | ţ,                         |                       |    | pa   |    | plica |            |
|                                                             |                                                                                                    | e.     | Date       | Date       | plic            | e    | hnic                       | Date &<br>Category of | ee | duce | id | ldγ   | Date       |
|                                                             | Name of Participant                                                                                                    | E      | Entered    | Exited     | Ap<br>Sig<br>Pa | Ra   | Ett                        | Change                | Fn | Re   | Pa | N0    | Signed     |
| 1                                                           | Baggins, Bilbo                                                                                                    |        | 07/01/2018 | 05/31/2019 |                 |      |                            |                       |    |      | х  | х     |            |
| 2                                                           | Frozen, Anna                                                                                                    |        | 07/01/2018 | 07/07/2019 |                 |      |                            |                       | Х  |      |    | х     |            |
| 3                                                           | Frozen, Anna                                                                                                    |        | 07/02/2018 | 07/06/2019 |                 |      |                            |                       | Х  |      |    | х     |            |
| 4                                                           | Frozen, Anna                                                                                                    |        | 08/27/2018 | 05/31/2019 |                 |      |                            |                       | х  |      |    | х     |            |
| 5                                                           | johnson, sarah                                                                                                    |        | 12/28/2018 | 05/31/2019 |                 |      |                            |                       | х  |      |    | х     |            |
| 6                                                           | miller, carson                                                                                                    | х      | 11/14/2018 | 11/13/2019 | Y               | w    | N<br>H                     |                       | х  |      |    |       | 11/14/2018 |
| 7                                                           | miller, michael                                                                                                    | х      | 11/06/2018 | 11/05/2019 | Y               | w    | N<br>H                     |                       | х  |      |    |       | 11/06/2018 |
| 8                                                           | Peter Pan, Tinkerbell                                                                                                    | Х      | 01/03/2019 | 01/02/2020 | Y               | Α    | Н                          |                       | х  |      |    |       | 01/03/2019 |

• Excel:

| 0.00                            |                                                                                                    |                                            |                                                                                                    |                                                                                                    |                                 |                          |                                         |                    |             |                                                 |                              |                  |                |  |  |
|---------------------------------|----------------------------------------------------------------------------------------------------|--------------------------------------------|----------------------------------------------------------------------------------------------------|----------------------------------------------------------------------------------------------------|---------------------------------|--------------------------|-----------------------------------------|--------------------|-------------|-------------------------------------------------|------------------------------|------------------|----------------|--|--|
| CAC                             | FP ROSTER OF FOOD ETHN                                                                                                    | ICITY PARTICIPANTS                         |                                                                                                    |                                                                                                    |                                 |                          |                                         |                    |             |                                                 |                              |                  |                |  |  |
| FREE                            | E AND REDUCED PRICE MEA                                                                                                    | LS ELIGIBILITY                             |                                                                                                    |                                                                                                    |                                 |                          |                                         |                    |             |                                                 |                              |                  |                |  |  |
| Cent                            | ter: DCW - Transactional                                                                                                    |                                            |                                                                                                    |                                                                                                    | Range: 12                       | 2/10/2018                | to 12/14/2018                           |                    |             |                                                 |                              |                  |                |  |  |
| Instr                           | uctions to Center Director:                                                                                                    |                                            |                                                                                                    |                                                                                                    |                                 |                          |                                         |                    |             |                                                 |                              |                  |                |  |  |
| *This                           | s roster should give an accu                                                                                                    | rate picture at all tim                    | es of the actua                                                                                                | al CACFP enr                                                                                                  | ollment at                      | your cen                 | ter, although it                        |                    |             |                                                 |                              |                  |                |  |  |
| does                            | s not reflect actual meals se                                                                                                    | rved for the date rang                     | e.                                                                                                    |                                                                                                    |                                 |                          |                                         |                    |             |                                                 |                              |                  |                |  |  |
| ** Ra                           | ace Categories: W-White; A                                                                                                    | -Asian; B-Black; I-                        | American Ind                                                                                                   | ian or Alaska                                                                                                 | n Native; F                     | -Native                  | Hawaiian or                             |                    |             |                                                 |                              |                  |                |  |  |
| Paci                            | ific Island                                                                                                    |                                            |                                                                                                    |                                                                                                    |                                 |                          |                                         |                    |             |                                                 |                              |                  |                |  |  |
| *** E                           | thnicity Categories: H=Hispa                                                                                                    | nic; NH=Non-Hispan                         | ic                                                                                                    |                                                                                                    |                                 |                          |                                         |                    |             |                                                 |                              |                  |                |  |  |
| Keep                            | p this record for 3 years afte                                                                                                    | r the current fiscal ye                    | ar.                                                                                                    |                                                                                                    |                                 |                          |                                         |                    |             |                                                 |                              |                  |                |  |  |
|                                 | Categori                                                                                                    |                                            |                                                                                                    |                                                                                                    |                                 |                          |                                         |                    |             |                                                 |                              | y of Eligibility |                |  |  |
|                                 |                                                                                                    |                                            |                                                                                                    |                                                                                                    |                                 |                          |                                         |                    |             | Catego                                          | ry of Eligibility            |                  |                |  |  |
|                                 | Name of Participant                                                                                                    | CACFP App On File                          | Date Entered                                                                                                   | Date Exited                                                                                                   | Applicatio                      | Race                     | Ethnicity                               | Date & Category of | Eligibility | Catego<br>Change Free                           | ry of Eligibility<br>Reduced | Paid             | No Application |  |  |
| 1                               | Name of Participant<br>Baggins, Bibo                                                                                                    | CACFP App On File                          | Date Entered                                                                                                   | Date Exited                                                                                                   | Application                     | Race                     | Ethnicity<br>NH                         | Date & Category of | Eligibility | Change Free<br>X                                | ry of Eligibility<br>Reduced | Paid             | No Application |  |  |
| 1 2                             | Name of Participant<br>Baggins, Bibo<br>Baggins, Frodo                                                                                   | CACFP App On File                          | Date Entered<br>12/11/2018<br>12/11/2018                                                                       | Date Exited<br>12/10/2019<br>12/10/2019                                                                       | Application                     | Race<br>W<br>W           | Ethnicity<br>NH<br>NH                   | Date & Category of | Eligibility | Change Free<br>X<br>X                           | ry of Eligibility<br>Reduced | Paid             | No Application |  |  |
| 1 2 3                           | Name of Participant<br>Baggins, Bibo<br>Baggins, Frodo<br>Baggins, test                                                                  | CACFP App On File<br>X<br>X<br>X           | Date Entered<br>12/11/2018<br>12/11/2018<br>12/11/2018<br>12/11/2018                                           | Date Exited<br>12/10/2019<br>12/10/2019<br>12/10/2019                                                         | Application<br>Y<br>Y<br>Y      | Race<br>W<br>W<br>W      | Ethnicity<br>NH<br>NH<br>NH             | Date & Category of | Eligibility | Change Free<br>X<br>X<br>X<br>X                 | Reduced                      | Paid             | No Application |  |  |
| 1 2 3 4                         | Name of Participant<br>Baggins, Bibo<br>Baggins, Frodo<br>Baggins, test<br>Brave, Merida                                                 | CACFP App On File<br>X<br>X<br>X<br>X      | Date Entered<br>12/11/2018<br>12/11/2018<br>12/11/2018<br>12/06/2018                                           | Date Exited<br>12/10/2019<br>12/10/2019<br>12/10/2019<br>12/05/2019                                           | Application<br>Y<br>Y<br>Y<br>Y | Race<br>W<br>W<br>W<br>W | Ethnicity<br>NH<br>NH<br>NH<br>NH       | Date & Category of | Eligibility | Change Free<br>X<br>X<br>X<br>X<br>X<br>X<br>X  | Reduced                      | Paid             | No Application |  |  |
| 1<br>2<br>3<br>4<br>5           | Name of Participant<br>Baggins, Bibo<br>Baggins, Frodo<br>Baggins, test<br>Brave, Merida<br>Frozen, Anna                                 | CACFP App On File<br>X<br>X<br>X<br>X<br>X | Date Entered<br>12/11/2018<br>12/11/2018<br>12/11/2018<br>12/06/2018<br>07/01/2018                             | Date Exited<br>12/10/2019<br>12/10/2019<br>12/10/2019<br>12/05/2019<br>07/07/2019                             | Application<br>Y<br>Y<br>Y<br>Y | Race<br>W<br>W<br>W<br>W | Ethnicity<br>NH<br>NH<br>NH<br>NH<br>NH | Date & Category of | Eligibility | Change Free X X X X X X X X X X X X X X X X X X | Reduced                      | Paid             | No Application |  |  |
| 1<br>2<br>3<br>4<br>5<br>6      | Name of Participant<br>Baggins, Frodo<br>Baggins, teat<br>Brave, Merida<br>Frozen, Anna<br>Frozen, Anna                                  | CACFP App On File<br>X<br>X<br>X<br>X<br>X | Date Entered<br>12/11/2018<br>12/11/2018<br>12/11/2018<br>12/06/2018<br>07/01/2018<br>07/02/2018               | Date Exited<br>12/10/2019<br>12/10/2019<br>12/10/2019<br>12/05/2019<br>07/07/2019<br>07/06/2019               | Application<br>Y<br>Y<br>Y<br>Y | Race<br>W<br>W<br>W<br>W | Ethnicity<br>NH<br>NH<br>NH<br>NH       | Date & Category of | Eligibility | Change Free X X X X X X X X X X X X X X X X X X | ry of Eligibility<br>Reduced | Paid             | No Application |  |  |
| 1<br>2<br>3<br>4<br>5<br>6<br>7 | Name of Participant<br>Baggins, Bibo<br>Baggins, Frodo<br>Baggins, test<br>Brave, Merida<br>Frozen, Anna<br>Frozen, Anna<br>Frozen, Anna | CACFP App On File<br>X<br>X<br>X<br>X<br>X | Date Entered<br>12/11/2018<br>12/11/2018<br>12/11/2018<br>12/06/2018<br>07/01/2018<br>07/02/2018<br>08/27/2018 | Date Exited<br>12/10/2019<br>12/10/2019<br>12/10/2019<br>12/05/2019<br>07/07/2019<br>07/06/2019<br>05/31/2019 | Application<br>Y<br>Y<br>Y<br>Y | W<br>W<br>W<br>W         | Ethnicity<br>NH<br>NH<br>NH<br>NH       | Date & Category of | Eligibility | Change Free X X X X X X X X X X X X X X X X X X | ry of Eligibility<br>Reduced | Paid             | No Application |  |  |